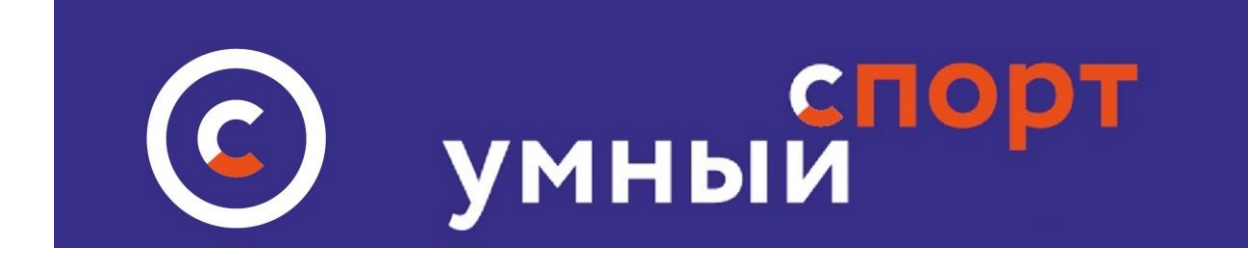

# Инструкция по работе с личным кабинетом физического лица на сайте <u>умный-спорт.рф</u>

# Личный кабинет физического лица состоит из следующих разделов:

# Внешний вид личного кабинета:

В левом углу появляется аватар в виде фото или картинки, который вы загрузили при регистрации или редактировании личных данных.При загрузке аватара ваше фотография автоматически встраивается в визитную карточку и бэйджик.

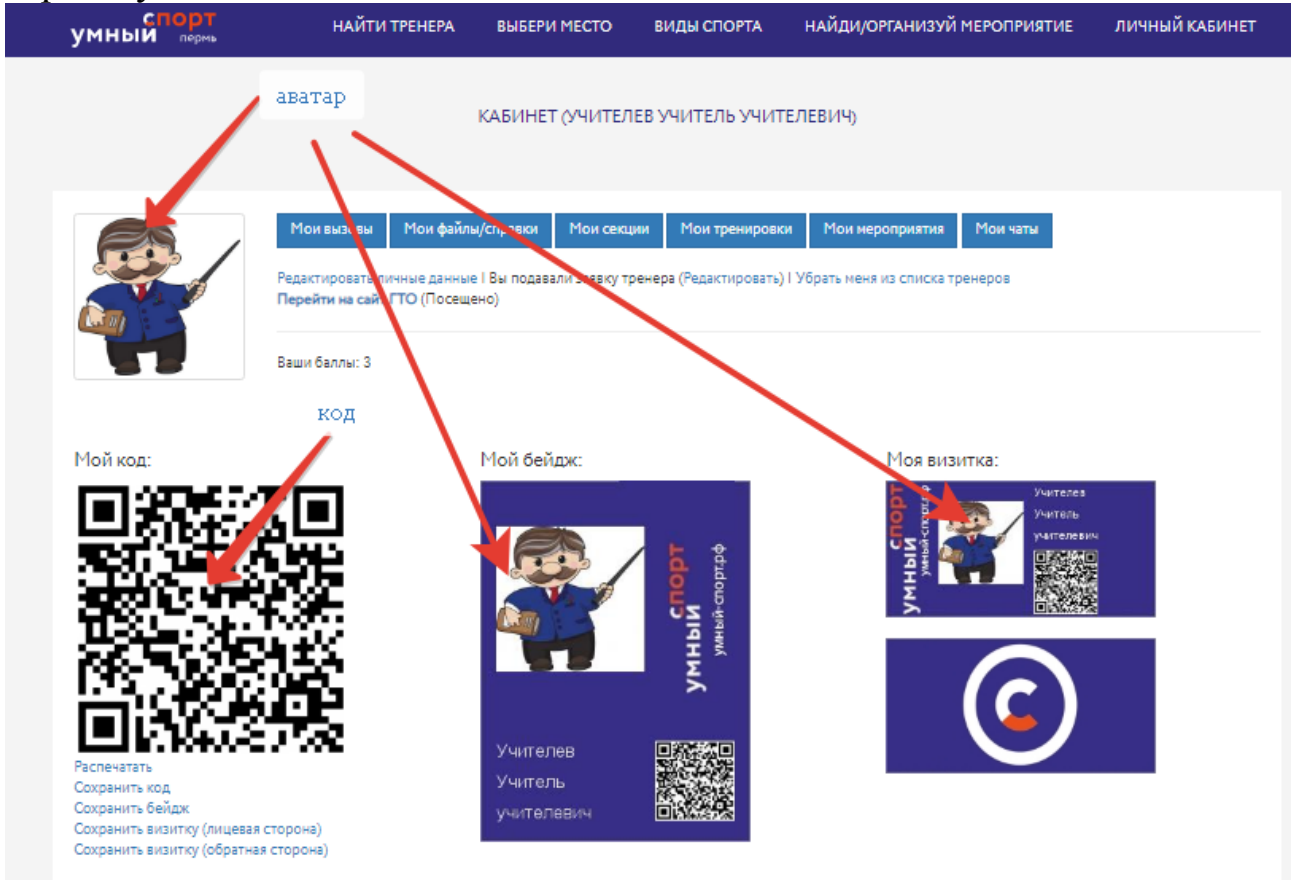

В личном кабинете также формируется индифидуальный QR - код, который может использоваться при регистрации на спортивных мероприятиях и других сервисах, которые обеспечивает сйт "Умный-спорт.рф" QR – код также автоматически встраивается в бэйджик и в визитную карточку. Все эти элементы можно скачать на свой компьютер и затем – распечатать на принтере. Скачать можно и только QR - код

#### Раздел МОИ ВЫЗОВЫ

Раздел **МОИ ВЫЗОВЫ** – содержит информацию о приглашениях на вызовы, информацию о вашем учестии в вызовах, а также информацию о сформированных вами на сайте вызовах

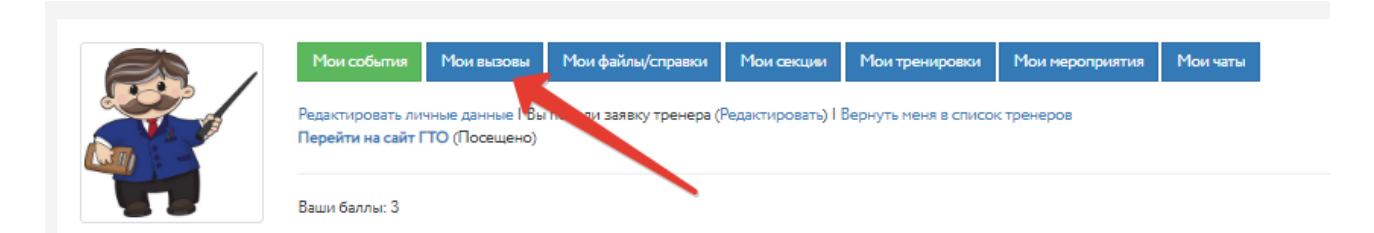

### Внешний вид открытого раздела МОИ ВЫЗОВЫ

|                                                                      | МОИ ВЫЗОВ                    | ы                                          |
|----------------------------------------------------------------------|------------------------------|--------------------------------------------|
| Приглашения<br>Участвую в вызовах<br>челлендж по отженанием от земли | •                            | здесь формпруются приглашения на вызовы    |
| Мои вызовы<br>Ничего не найдено.                                     |                              | здесь вызовы, в которых вы приняли участие |
|                                                                      | здесь вызовы, созданные вами |                                            |

Как работать с вызовами описано в отдельной инструкции

### Раздел МОИ ФАЙЛЫ

Раздел МОИ ФАЙЛЫ позволяет загрузить на сайт файлы сканированных документов – например медицинская справка или страховка. Чтобы добавить файл - достаточно нажать ссылку ДОБАВИТЬ. Эти документы могут пригодиться при регистрации на различных мероприятиях.

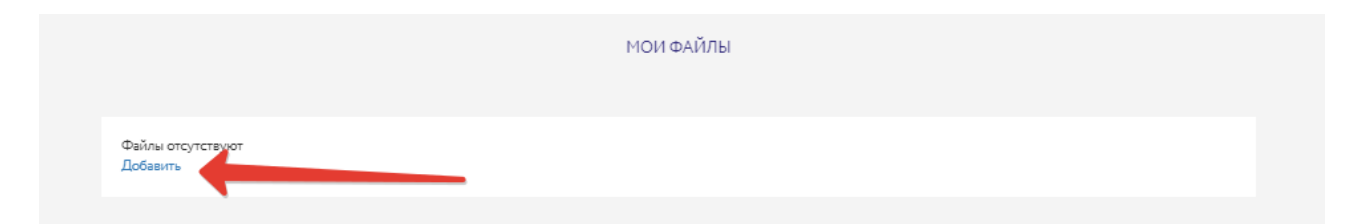

### Раздел МОИ СЕКЦИИ

Раздел МОИ СЕКЦИИ позволяет управлять записями на те секции, на которые пользователь записался в разделе СПОРТ В ШКОЛЕ

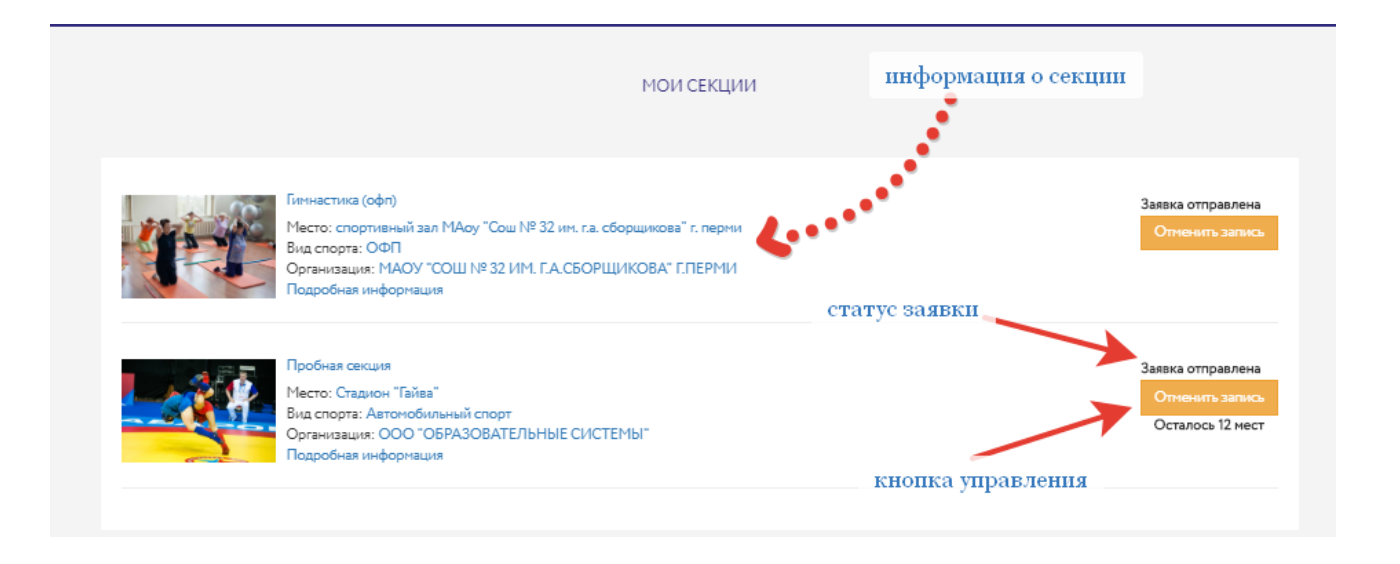

В этом разделе возможно увидеть статус своей записи на секцию – после того, как вы подали заявку статус будет ЗАЯВКА ОТПРАВЛЕНА, после подтверждения со стороны владельца секции статус изменится на ВЫ ЗАПИСАНЫ НА СЕКЦИЮ. Сервси позволяет отменить запись, если вы передумали посещать секцию, а также просмотреть всю информацию о секции. Запись на секцию – через раздел В ШКОЛЕ

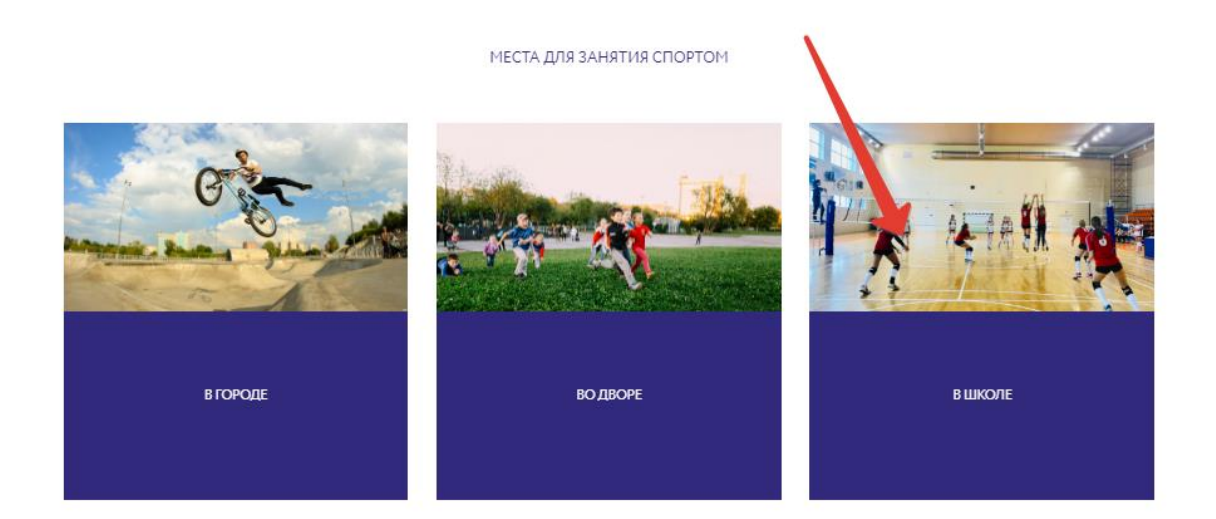

#### Раздел МОИ ТРЕНИРОВКИ

Раздел МОИ ТРЕНИРОВКИ позволяет добавить на сайте информацию о тренировках, которые человек может организовать самостоятельно для других. Это может не только тренер, но и простой пользователь . Чобы добавить новую тренировку необходимо зайти в раздел МОИ ТРЕНИРОВКИ и нажать кнопку ДОБАВИТЬ НОВУЮ ТРЕНИРОВКУ. Внимательно просмотрите открывшуюся форму и заполните все поля. Тренировки могут быть разовыми или регулярными. При выборе варианта РЕГУЛЯРНЫЕ требуется ввести расписпание тренировок.

|                                           | МОИ ТРЕНИРОВКИ |
|-------------------------------------------|----------------|
| Добавить тренировку<br>Ничего не найдено. |                |
|                                           |                |

Добавленные тренировки остаются в списке личного кабинета. Их можно просматривать, редактировать, удалить. Внимание! Удаление тренировки повлечет за собой удаление всех данных, связанных с посетителями секции!

После добавления секции информация о ней появляется в разделе ТРЕНИРУЙСЯ ВМЕСТЕ на главной странице сайта. <u>Инструкция по работе с разделом</u>

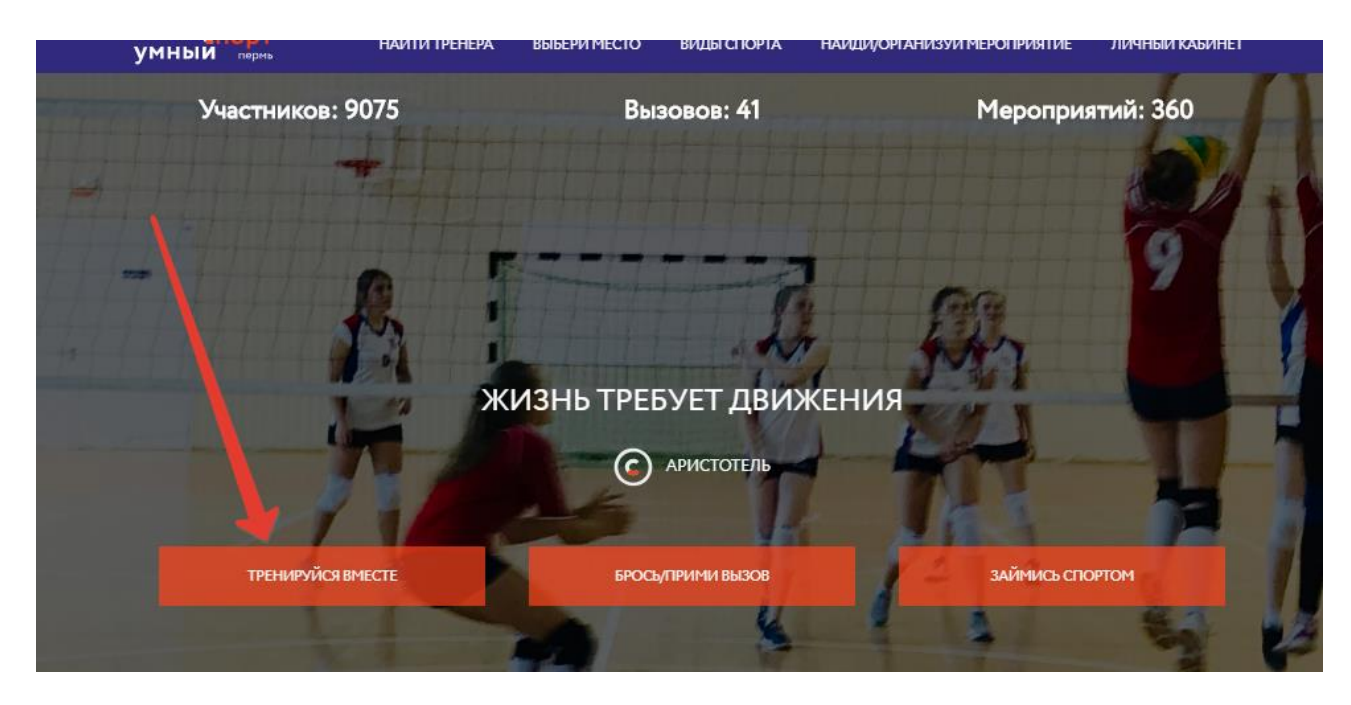

### Раздел МОИ МЕРОПРИЯТИЯ

Раздел МОИ МЕРОПРИЯТИЯ содержит информацию о тех мероприятиях, на которые вы записались в качестве участника. Исключения составляют мероприятия (события) по беговым видам спорта, которые хранятся в разделе МОИ СОБЫТИЯ, который можно открыть в разделе МОИ МЕРОПРИЯТИЯ

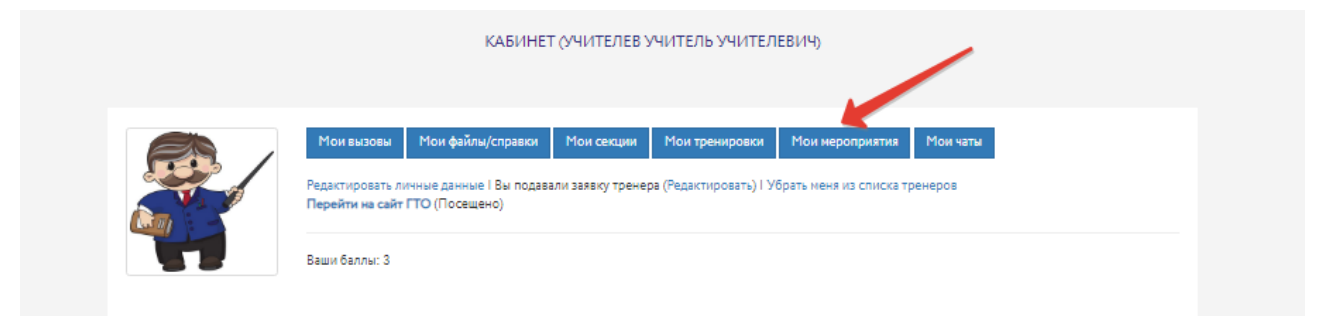

Внешний вид открытого раздела МОИ МЕРОПРИЯТИЯ:

|                                     | МОИ МЕРОПРИЯТИЯ |  |
|-------------------------------------|-----------------|--|
| Мои события                         |                 |  |
| Записан на мероприятия:             |                 |  |
| 1. Тестовое мероприятие             |                 |  |
| 2. Катание на коньках               |                 |  |
| 3. Любительский турнир по волейболу |                 |  |
|                                     |                 |  |
|                                     |                 |  |
|                                     |                 |  |

### Раздел МОИ СОБЫТИЯ

Раздел МОИ СОБЫТИЯ открывается при нажатии на зеленую кнопку кнопку МОИ СОБЫТИЯ.

В этом разделе собержится информация о всех беговых мероприятиях, в которых вы участвовали, результаты участия в них, а также возможность зарегистрироваться на новых беговых мероприятиях.

Внешний вид раздела:

| умный пермь               |                                                                                                    | СОБЫТИЯ РЕЗУЛЬТА                                                      | АТЫ 📃 🔒 ЛИЧНЫЙ КАБИНЕТ                                    |
|---------------------------|----------------------------------------------------------------------------------------------------|-----------------------------------------------------------------------|-----------------------------------------------------------|
| СОБЫТИ<br>Ближайшие Сегод | Я Быстрый поиск<br>ня Прошедшие<br>март 2019                                                                                                    | <b>*</b>                                                              | СПИСКОМ НА КАРТЕ ВИД СПОРТА любой ПАТА ПРОВЕЛЕНИЯ         |
|                           | «Фестиваль скандинавской ходьбы «Пермская<br>прогулка»<br>♀ г.Пермь, Шоссе Космонавтов,158а, спортивный комплекс и<br>➡ суббота, 30 марта 2019<br>10 км | мужчины и женщин •<br>Свободные места: 299<br>600 руб.<br>РЕГИСТРАЦИЯ | от - до<br>дистанция (КМ)<br>от - до<br>ПОКАЗАТЬ СБРОСИТЬ |

Раздел позволяет регистрироваться на беговые мероприятия. После регистрации участнику присваивается номер:

Где искать регистрационный номер? Зайти в личный кабинет на сайте Умный спорт. Нажать зеленую кнопку МОИ СОБЫТИЯ

В открывшимся кабинете событий нажать кнопку МОИ РЕГИСТРАЦИИ и нажать кнопку СТАРТОВЫЙ ПАКЕТ – внизу появится стартовый номер

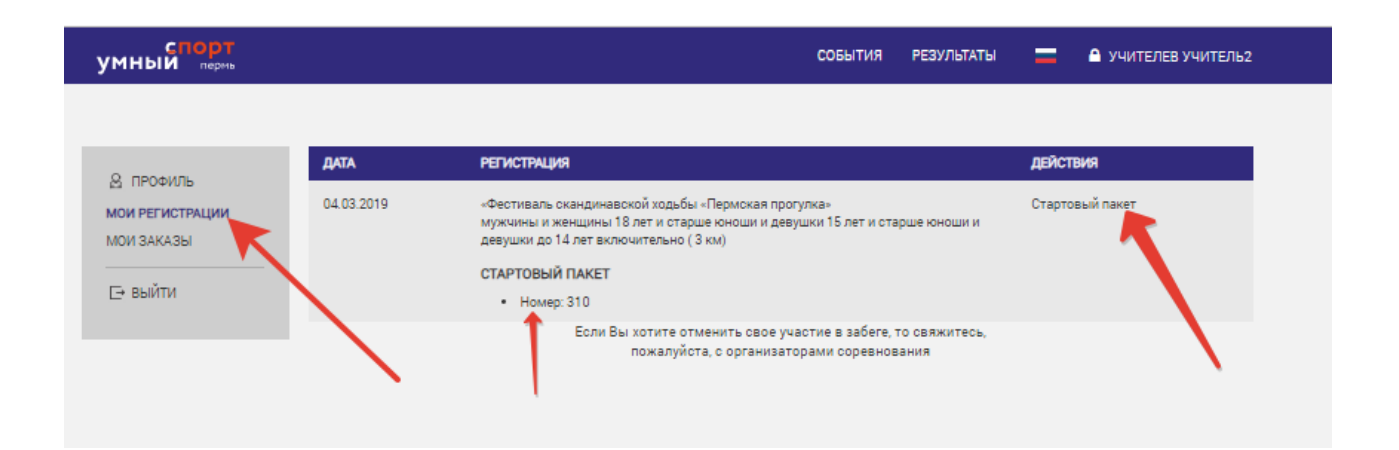

Система позволяет зарегистрировать друга. Где искать факт регистрации друга? После регистрации друга факт того что друг зарегистрирован можно проверить в кабинете событий в разделе МОИ ЗАКАЗЫ:

| СПОРТ<br>1НЫЙ пермь |                                                                                                    |         | события     | РЕЗУЛЬТАТЫ 💻  | УЧИТЕЛЕВ УЧИТЕЛЬ2 |  |
|---------------------|----------------------------------------------------------------------------------------------------|---------|-------------|---------------|-------------------|--|
| В ПРОФИЛЬ           | СТАТУС ЗАКАЗА Все -                                                                                            | от 01.0 | 1.2019 0:00 | 🗃 до 31.12.   | 2019 0:00         |  |
| И РЕГИСТРАЦИИ       | SAKAS                                                                                                    | СТАТУС  | СУММА       | СПОСОБ ОПЛАТЫ | действия          |  |
| вый                 | №20190304000717 от 04.03.2019<br>«Фестиваль скандинавской ходьбы<br>«Пермская прогулка» (30.03.2019)<br>Детали | Оплачен | 0,00        | Бесплатно     |                   |  |
|                     | №20190304000714 от 04.03.2019<br>«Фестиваль скандинавской ходьбы<br>«Пермская прогулка» (30.03.2019)<br>Детали | Оплачен | 0,00        | Бесплатно     |                   |  |
|                     | №20190304000704 от 04.03.2019<br>«Фестиваль скандинавской ходьбы<br>«Пермская прогулка» (30.03.2019)<br>Детали | Оплачен | 0,00        | Бесплатно     | ••••              |  |

### Раздел ЧАТЫ

Раздел Чаты содержит переписку с другими пользователями – участниками тренировок, вызовов, тренерами и прочее. В данном разделе можно ответить на поступившую информацию и самому сформировать сообщения

#### Разделы редактирования данных

В личном кабинете имеется возможность отредактировать введенные при регистрации личные данные данные, а также возможность получить статус тренера.

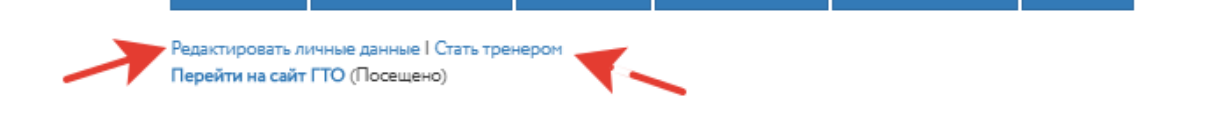

Следует учесть, что получение статуса тренера происходит не мгновенно, а после

модерации администратором сайта. То есть администрация может отказать физическому лицу в статусе тренера, если его данные некорректы. Однако, если статус тренера вам не утвердили – это все равно оставляет вам возможность формирования тренировок на сайте как простого физического лица. Инструкция по регистрации тренера

#### Календаь текущих событий

В нижней части личного кабинета имется интерактивный календарь текущих событий. В нем отобращается вся крастка информация о предстоящих и прошедших событиях, информация о которых размещена на сайте.

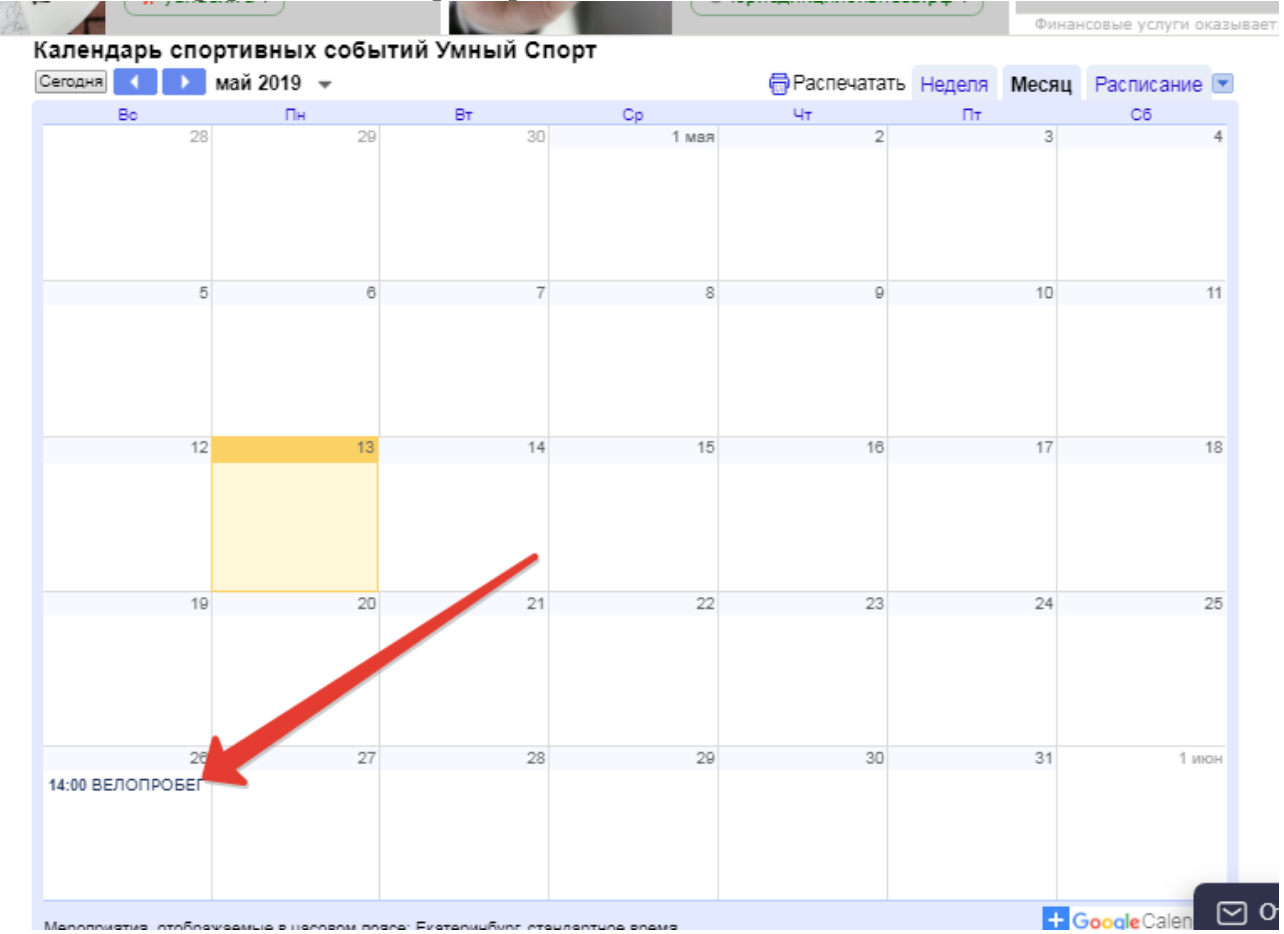

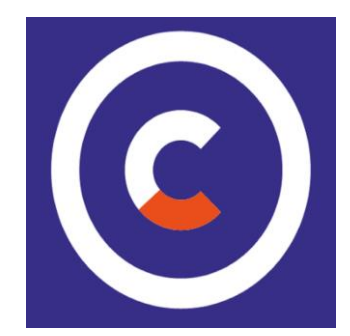